# Boom! Audio HD-N02 Quick Start Guide

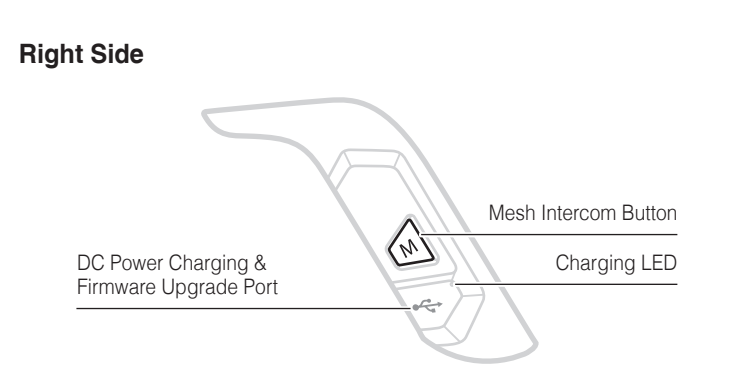

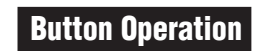

Power On/Off

(+)]

+

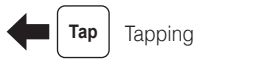

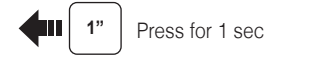

| Tap Double Tapping |                |
|--------------------|----------------|
| <b>5</b> " 12"     | Press and Hold |

🛑 Тар

Volume Adjustment

(+) ן

- -

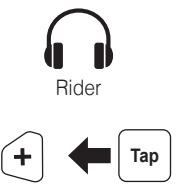

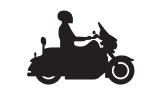

Select: Boom! Audio N02...

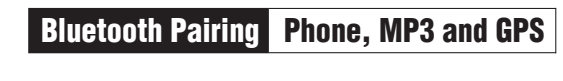

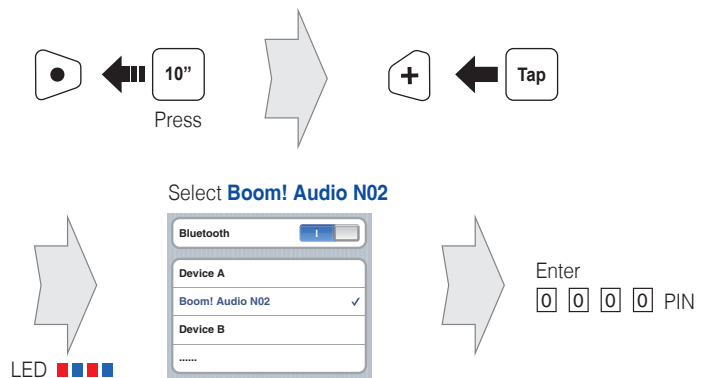

Left Side

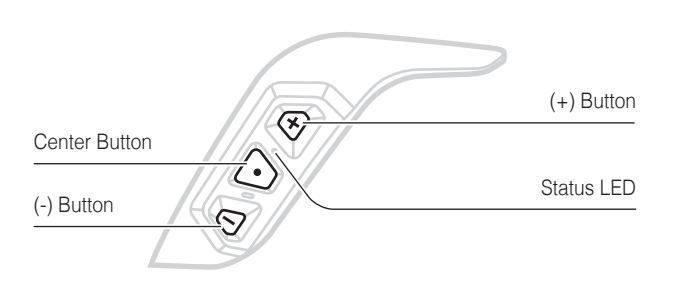

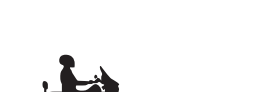

Bluetooth Pairing WHIM

**4**II 1"

Press

Boom! Box radio go to Home > Setup > Wireless Headset Setup > Pair Rider (select)

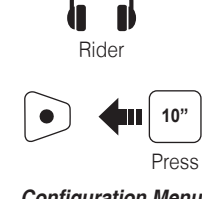

Configuration Menu

Phone Pairing

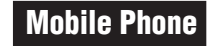

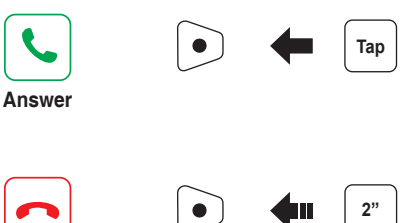

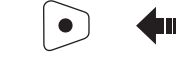

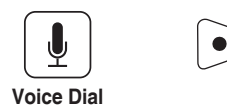

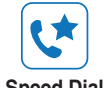

End

+1

Speed Dial

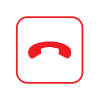

Reject

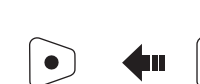

Press

Press

Press

Press

3"

**4** 2" |

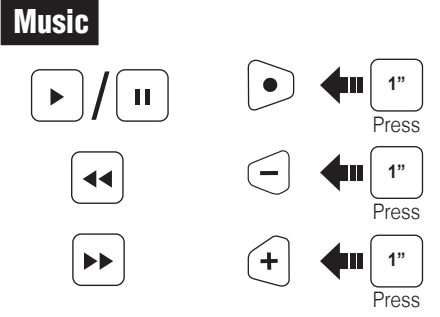

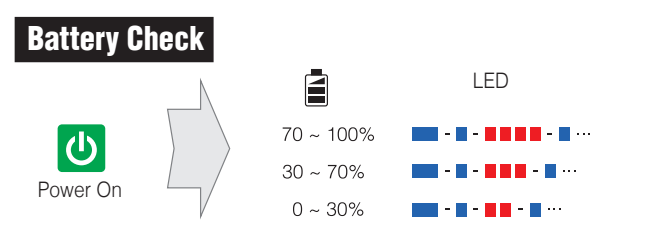

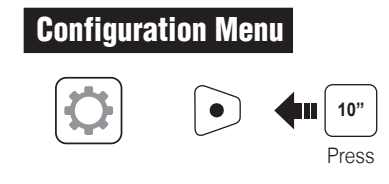

There is Universal Intercom Pairing in the Configuration Menu.

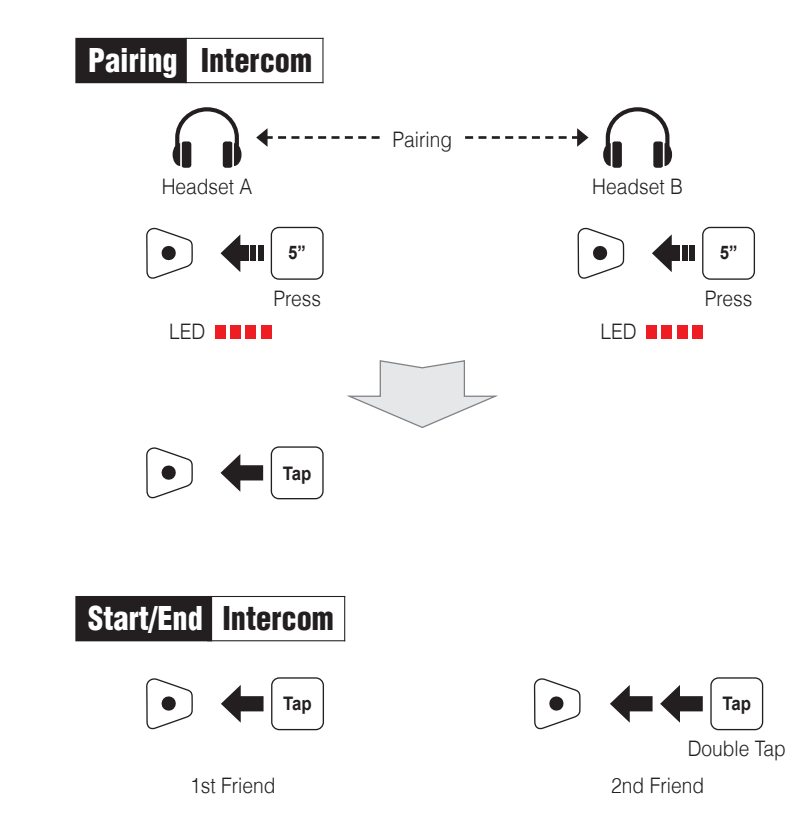

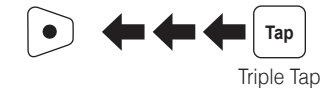

3rd Friend

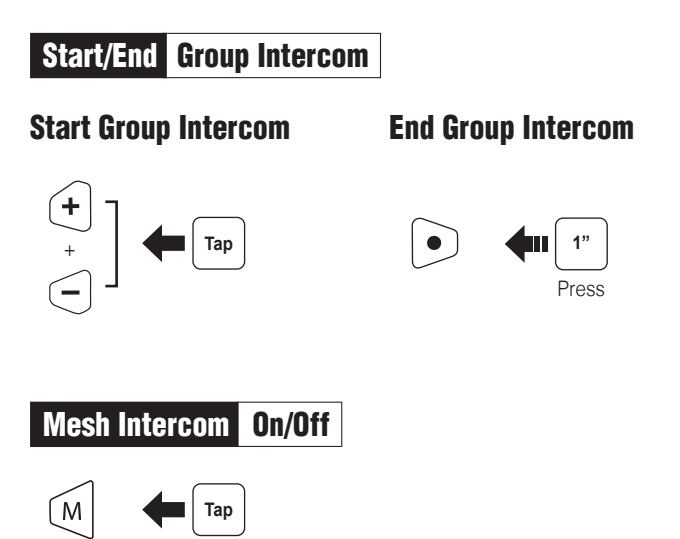

Note: Open Mesh and Group Mesh cannot communicate with the previous modes Public Mode and Private Mode. In case of no communication, the Boom! Audio HD-N02 should be upgraded to the latest firmware.

## Mesh Intercom Open Mesh™

When Mesh Intercom is enabled, the Boom! Audio HD-N02 will be in Open Mesh (default: channel 1) initially. Users can freely communicate with each other in the same Open Mesh channel.

#### Channel Setting (Default: channel 1)

If the **Open Mesh** communication experiences interference because other groups are also using **channel 1 (default)**, change the channel. You can select from channels 1 to 9.

1. Enter into the Channel Setting.

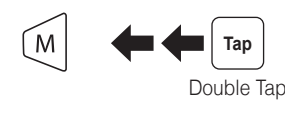

2. Navigate between channels.  $(1 \rightarrow 2 \rightarrow \cdots \rightarrow 8 \rightarrow 9 \rightarrow \text{Exit} \rightarrow 1 \rightarrow \cdots)$ 

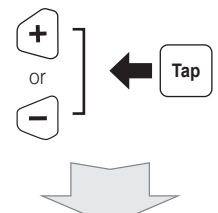

3. Save the channel.

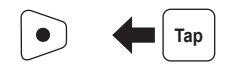

Note: To exit the Channel Setting, tap the (+) Button or (-) Button until you hear a voice prompt, "Exit", and tap the Center Button.

### Mesh Intercom Group Mesh™

**Group Mesh** is a closed group intercom function that allows users to join, leave, or rejoin a group intercom conversation without pairing each **Boom! Audio HD-N02**. Up to 24 users can all be connected in each private group.

## **Creating a Group Mesh**

Creating a Group Mesh requires two or more Open Mesh users.

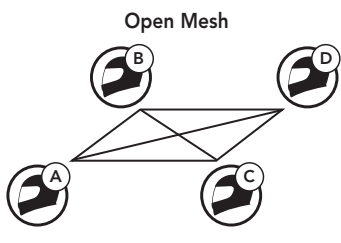

1. Enter into **Mesh Grouping** to create a **Group Mesh**.

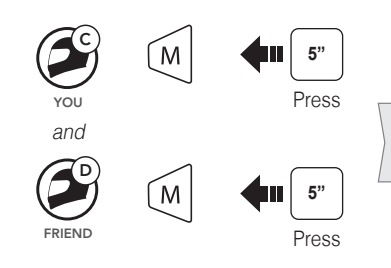

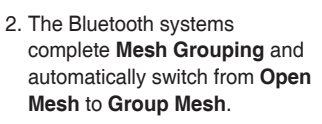

Open Mesh Group Mesh

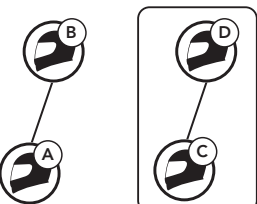

## Joining an Existing Group Mesh

One of the members in an **Existing Group Mesh** can allow new members in **Open Mesh** to join the **Existing Group Mesh**.

New Members

Existing Group Mesh and Current Members

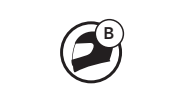

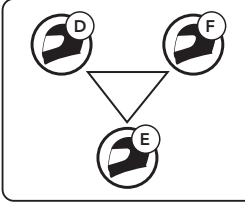

Mesh.

2. The Bluetooth systems

complete Mesh Grouping.

The new members will hear a

voice prompt as their Bluetooth

systems automatically switch

from Open Mesh to Group

1. One of the current members and a new member enter into Mesh Grouping to join the Existing Group Mesh.

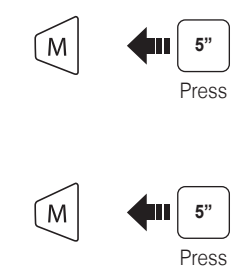

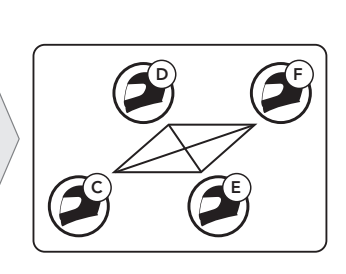

.

G

YOU

(NEW

MEMBER)

and

CURRENT MEMBER IN GROUP

# Mesh Intercom Reset Mesh

If a Bluetooth system in an **Open Mesh** or **Group Mesh** resets the Mesh, it will automatically return to Open Mesh (default: channel 1).

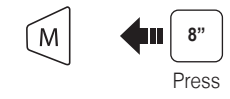

# Mesh Intercom Mic Enable/Disable

M I"

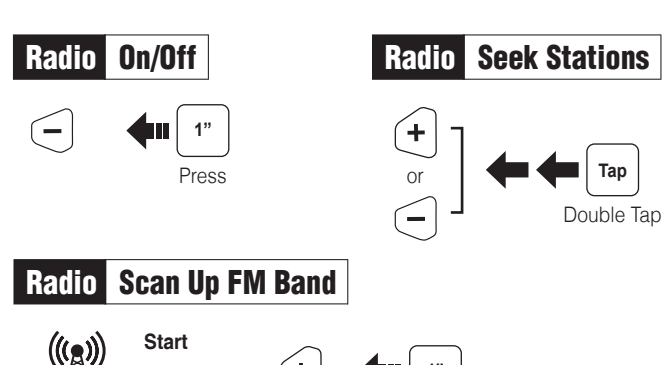

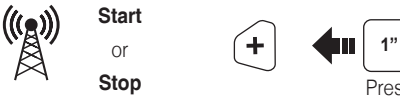

Save to preset while scanning

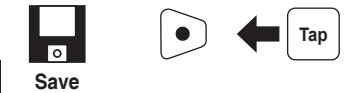

#### Radio Save or Delete Preset

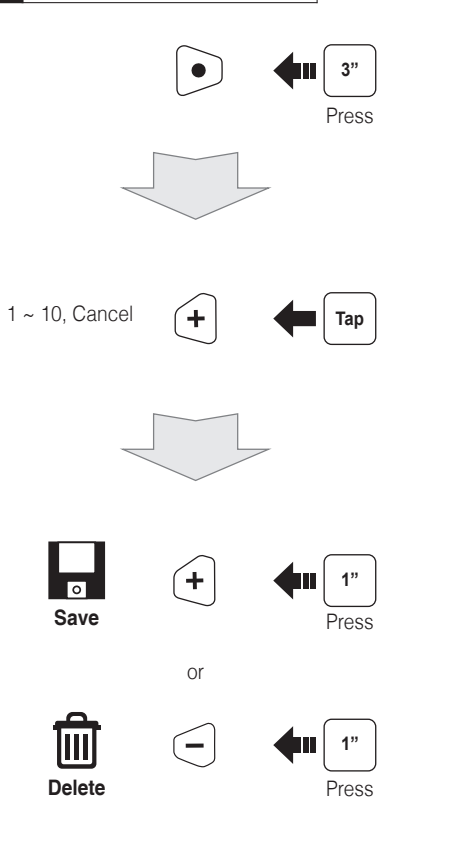

# Radio Move to Preset Station

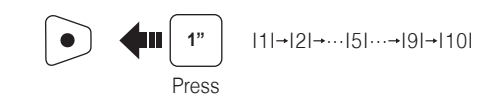

# Setting

#### Using the Boom Audio Bluetooth Device Manager

The Device Manager allows you to upgrade the firmware and configure the device settings directly from your PC.

Using this software, you can assign speed dial presets, FM radio frequency presets and more. It is available to download for both Windows and Mac. For more information on downloading the Device Manager, please visit **oem.sena.com/harley-davidson**.

#### Using the Sena Smartphone App

The Sena Smartphone App allows you to configure the device settings, create groups of intercom friends, and view the quick start guide. Simply pair your phone with your Boom! Audio HD-N02, run the Sena Smartphone App and you can configure its settings directly from your smartphone. You can download the Sena Smartphone App for Android or iPhone from **oem.sena.com/harley-davidson**.

### Troubleshooting

#### **Factory Reset**

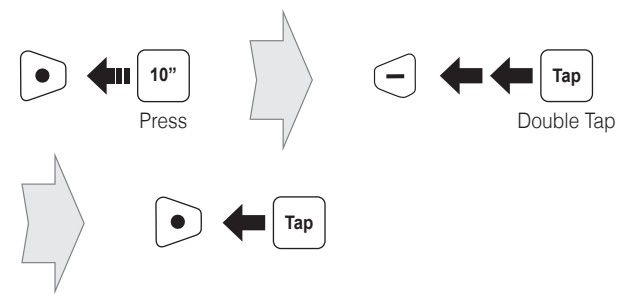

#### **Fault Reset**

If the Boom! Audio HD-N02 is not working properly for any reason, reset by gently pushing the pin-hole reset button as shown below.

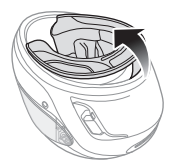

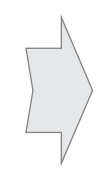

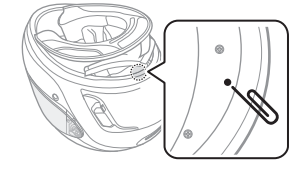

Partially pull out the neck roll from the rear side of the helmet

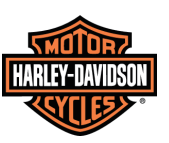

Customer Support: support.sena.com E-mail: support@sena.com

D00022\_2.0.0\_EN\_May2020